## Einführung in die Online-Plattform Moodle

## Voraussetzung:

Um Zugang zur Online-Plattform zu bekommen, benötigen Sie eine email-Adresse der Universität. Sie sieht folgendermaßen aus: vorname.nachname@student.uni-siegen.de

Sie haben die Adresse automatisch durch Ihre Immatrikulation zugewiesen bekommen. Wenn Sie sie bisher nicht verwenden, müssen Sie die Adresse noch beim ZIMT (Zentrum für Informationsund Medientechnologie der Universität) freischalten lassen. Gehen Sie dafür bitte zum Benutzerservice des ZIMT im Gebäude Hölderlinstraße, Bauteil D, Raum 3203.

## **Zugang zur Online-Plattform**

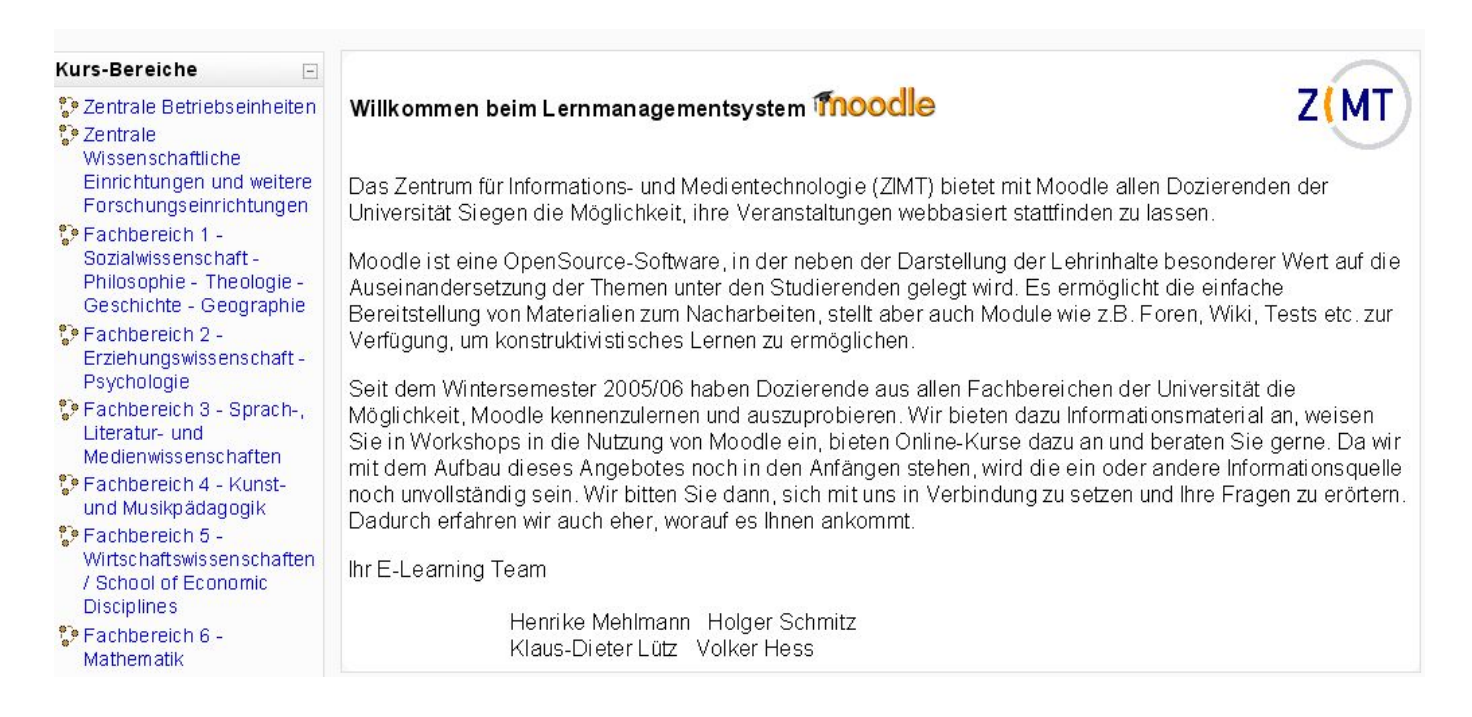

- 1. Öffnen Sie mit Ihrem Browser die Seite https://moodle.uni-siegen.de
- 2. Wählen Sie links unter dem Punkt "Kurs-Bereiche" den Fachbereich 1 –

## Uni Siegen - E-Learning (Moodle): Kurse

moodle » Kurs-Bereiche » Fachbereich 1 - Sozialwissenschaft - Philosophie - Theologie - Geschichte - Geographie

Kurs-Bereiche: Fachbereich 1 - Sozialwissenschaft - Philosophie - Theologie - Geschichte - Geographie

Unterkategorien Geschichte Sozialwissenschaft

- 2
- 3. Wählen Sie die Kategorie Sozialwissenschaft

Klicken Sie nun auf die Veranstaltung, die Sie besuchen, also Europäische Gesellschaften und Europäische Vergesellschaftung

- 4. Bestätigen Sie sämtliche Abfragen nach Zertifikaten (es kommen zwei bis drei, drücken Sie immer fortsetzen bzw. ok.)
- Geben Sie als Benutzernamen Ihre Matrikelnummer mit einem "s" davor ein, Beispiel: s558552. Geben Sie als Passwort das Passwort ein, das Sie für Ihre e-mails in Ihrer <u>student@uni-siegen.de-Adresse</u> verwenden.
- 6. Geben Sie dann als Zugangsschlüssel das Passwort ein, das Herr Lahusen Ihnen genannt hat.

| Z(MT                                                                                                    | ZIMT<br>Zentrum für Informations-<br>und Medientechnologie                                                                                                    |  |
|----------------------------------------------------------------------------------------------------|----------------------------------------------------------------------------------------------------|--|
|                                                                                                    | Aktuelles  Beratung und Lehre   <b>Dienste</b>  Kontakt                                                                                                    |  |
| Mediatnek<br>Medienproduktion und<br>-distribution<br>Netzwerk<br>Mail<br>IT-Sicherheit<br>Cluster<br>Server<br><b>Web</b> | / zimt/ dienste / webservices / #   Universität Siegen. ZIMT Zentrales Login   Der Zugang zum angeforderten Dienst erfordert eine Authentisierung. #   Bitte geben Sie Ihren Benutzernamen und Kennwort an. Um Fortzufahren aktivieren Sie den Button Verbindung herstellen. |  |
|                                                                                                    | Benutzername : Kennwort : Vor der Verbindung zu anderen Diensten warnen.<br>Verbindung herstellen<br>Aus Sicherheitsgründen schließen bzw. beenden Sie bitte Ihren Browser nach<br>Beendigung der zugangsgeschützten Sitzung!                                                |  |

Sie erreichen die Startseite der Online-Plattform, hier also "Europäische Gesellschaften und Europäische Vergesellschaftung"